# MANUAL PËR DEKLARIMIN NË SISTEMIN ASYCUDA WORLD PËR MALLRAT QE VENDOSEN NE QARKULLIM TE LIRE TE HYRA ME MJETE TE TRANSPORTIT DETAR (ANIJE)

Deklarimi në Sistemin Asycuda World i mallrave që hyjne me mjete te transportit detar (anije) deklarimi kryhet sipas hapave të mëposhtëm:

- 1. Autorizim për deklarimin e procedurës së thjeshtuar
- 2. Deklaratë (Deklarimi i Thjeshtuar) për daljen e mallrave nga mjete transporti detar (anije)
- 3. Deklarimi Përmbledhës

Për të bërë deklarimet sipas hapave të sipërpërmendur në Sistemin Asycuda World deklaruesit duhet të pajisen me autorizim nga Drejtoria e Përgjithshme e Doganave. Kompanitë caktojnë përsonat ose agjentët doganore që do të deklarojnë në Sistemin Asycuda World – autorizimin dhe deklarimin e thjeshtuar. Për këta persona ose agjentë doganore dorëzohet një kërkesë në Drejtorinë e Përgjithshme të Doganave për t'u autorizuar për këto lloj deklarimesh.

Për **daljen** nga mjete te transportit detar (anije), depozitohet një autorizim për deklarimin e thjeshtuar. Në autorizim deklarohet vlera totale e mallit që kompania **do të nxjerrë** nga mjete te transportit detar (anije), për të cilat është bërë parapagesa e detyrimit doganor përkatës.

Në bazë të autorizimit të marrë, kompania nxjerr mallin nga mjeti i transportit detar (anije) duke depozituar një deklaraim të thjeshtuar për cdo ngakesë që del nga anija.

Në perfundim të daljes se mallrave depozitohet deklarimi i përmbledhës nëpërmjet procedurës normale të deklarimit për vendosje ne qarkullim te lire (duke depozituar DAV në sistem).

### 1. Autorizim për deklarimin e procedurës së thjeshtuar

### Krijimi i autorizimit

Deklaruesi ose përfaqësuesi i tij përgatit Autorizimin për Deklarimin e Procedurës së Thjeshtuar sipas Formës së Autorizimi për Deklarimin e Procedurës së Thjeshtuar duke ndjekur hapa si më poshtë: Fig 1

• hap një formë të re autorizimi duke klikuar: Asycuda/Zhdoganimi/Deklaratë/Periodic Entry/Formë Autorizimi/E Re

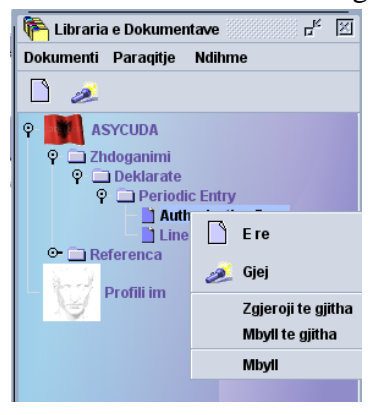

• Plotësohet forma e autorizimit sipas fushave. Të dhënat e kërkuara janë:

| Zvra doganora          | Kodi i zvrës mbikavrëse                                                  |
|------------------------|--------------------------------------------------------------------------|
| Mbilzaumägo            | Kodi i žytes morkų yrese                                                 |
| NIDIKQYTESE            |                                                                          |
| Referenca e autorizimi | Eshte numer unik, vendoset nga vet deklaruesi. Numri unik fillon me      |
|                        | vitin, muajin, daten dhe me emrin e anijes qe transporton mallrat. psh   |
|                        | (YYYY/MM/DD/TEUTA)                                                       |
| E vlefshme ngaderi     | Data e marrjes së autorizimit—deri –data kur parashikohet shkarkimi      |
|                        | anijes.                                                                  |
| Mbajtësi i autorizimit | Nipt i kompanisë që do të kryej deklarimin e mallrave që dalin nga       |
|                        | mjete te transportit detar (anije)                                       |
| Kodi i deklaruesit     | Kodi i identifikimit të deklaruesit i cili i jepet DPD. Këtë të dhënë    |
|                        | sistemi e merr automatikisht nga përdoruesi i sistemit                   |
| Llogaria paguese       | Numri i llogarisë paguese të detyrimeve                                  |
| Emri dhe adresa e      | Emri dhe adresa e komapnisë së huaj që ka eksportuar këto mallra në      |
| kompanisë së huaj      | Shqipëri                                                                 |
| dërguese               |                                                                          |
| E vlefshme për eksport | Plotësohet nga vet sistemi                                               |
| E vlefshme për import  | Plotësohet nga vet sistemi                                               |
| Model i deklarimit     | Zgjidhet nga lista duke klikuar mbi këtë kuti                            |
| Procedurat e zgjeruara | Zgjidhet nga lista duke klikuar në këto kuti                             |
| Dokumenti i tregtar që | Zgjidhet kodi i dokumetit që përdoret si bazë për deklarimin në          |
| përdoret               | autorizim (si dokumet do të përdoret fatura)                             |
| Shuma e Faturës        | Vlera e faturës                                                          |
| Incoterms              | Klikohet mbi listë për të zgjedhur inkotermën përkatëse                  |
| Vendi i Origjinës      | Vedi i origjinës së mallit                                               |
| Kodi i preferencës dhe | Plotësohen nëse ka të tilla                                              |
| kuotat                 |                                                                          |
| Numri maksimum i       | Vendoset numri maksimum i ditëve për të bërë deklaraimin                 |
| ditëve për deklarim    | përmbledhës. Ky numër do të jetë <b>1.</b>                               |
| Autoriteti që lëshon   | Dega doganore që lëshon autorizimin                                      |
| Autorizimin            |                                                                          |
| Data e lëshimit të     | Plotësohet nga sistemi                                                   |
| autorizimit            |                                                                          |
| Kodet tarifore të      | Klikohet 2 dhe pasi shfaqet një dritare e re klikohet <b>"shto kodin</b> |
| autorizuara            | tarifor". Kodi tarifor mund të shënohet me 2, 4 ose më shumë shifra      |
|                        | dhe klikohet "OK". (shih fig. 3, 4 dhe 5)                                |

|                                     |                              | Fig 2                            |       |
|-------------------------------------|------------------------------|----------------------------------|-------|
| 🗋 Authorization Form - E re [n/a]   |                              |                                  | -×⊠ ⊠ |
| Skedar Edito Paraqitje Ndihme       |                              |                                  |       |
| 중 💾 👍 🗎 🗙 🏄 🏈                       |                              |                                  | 100 % |
| 2 Forma Autorizimit per Deklarimi   | in e Procedures se Thjeshtua |                                  |       |
| Zyra Doganore mbikqyrese            | ▽                            |                                  |       |
| Referenca autorizimit               |                              | I Vlefshem 14/11/2011 Të         |       |
| Kodi i autorizimit te mbajtesit     |                              |                                  |       |
| Kodi deklaruesit                    | D014                         |                                  |       |
| Payment Account reference           |                              |                                  |       |
| Emri dhe adresa e Partnerit Tregtar | te huaj                      | Adresa:Vendi i partnerit tregtar |       |
|                                     |                              |                                  |       |
|                                     |                              |                                  |       |
|                                     |                              |                                  |       |
|                                     |                              |                                  |       |
| l vlefshem per ek Import            | Lloji deklarates             | KPD te zgjeruar Kombetar         |       |
| Dokumenti tregtar per tu perdorur   |                              |                                  |       |
| Invoice Amount                      |                              |                                  |       |
| Kushtat a lavr                      |                              |                                  |       |
| Vendi i derezimit                   |                              |                                  |       |
|                                     |                              | Ei ~ 2                           |       |
|                                     |                              | Fig 3                            |       |
| Authorization                       | Form - E re [323]            |                                  |       |

## Figura tregon pamje të autorizimit

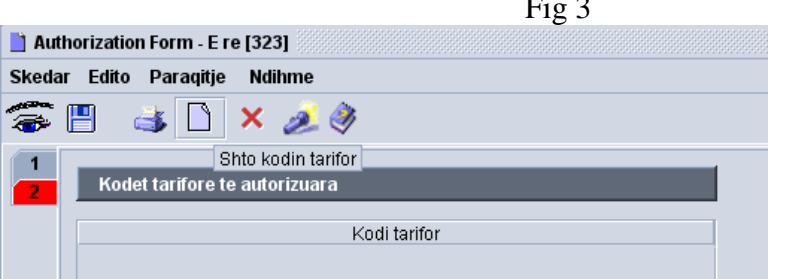

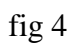

| 📘 Authorization Form - E re [323]       |                    |
|-----------------------------------------|--------------------|
| Skedar Edito Paraqitje Ndihme           |                    |
| 🤝 💾 🔳 🗋 🗙 🏄 🔌                           |                    |
| 1         Kodet tarifore te autorizuara |                    |
| Kodi tarifor                            |                    |
|                                         |                    |
|                                         |                    |
|                                         |                    |
|                                         |                    |
|                                         | Shto kodin tarifor |
|                                         | Kodi tarifor 2710  |
|                                         | OK Cancel          |

|                                 | fig. 5 |
|---------------------------------|--------|
| Authorization Form - E re [323] |        |
| Skedar Edito Paraqitje Ndihme   |        |
| 🥃 🖪 🔳 🗅 🗙 🏄 🔌                   |        |
| Kodet tarifore te autorizuara   |        |
| Kodi tarifor                    |        |
| 2710                            |        |
|                                 |        |
|                                 |        |
|                                 |        |
|                                 |        |

• Pasi janë plotësuar të gjitha të dhënat klikohet "**Ruaj**" (fig.6)

|                                                                                                    |                                                                                         | fig. 6                                                                                          |       |
|----------------------------------------------------------------------------------------------------|-----------------------------------------------------------------------------------------|-------------------------------------------------------------------------------------------------|-------|
| n Paraqitje Dritare Ndi <u>h</u> me                                                                                                    |                                                                                         |                                                                                                 |       |
| rthorization Form - E re [323]                                                                                                    |                                                                                         |                                                                                                 | 다. 다. |
| ar Edito Paraqitje Ndihme                                                                                                    |                                                                                         |                                                                                                 |       |
| 💾 👍 🗎 🗙 🏄 🧳                                                                                                    |                                                                                         |                                                                                                 | 100 % |
| Store ment Account reference                                                                                                    | K32528408H                                                                              | BOLV-OILSHA                                                                                     |       |
| Emri dhe adresa e Partnerit Tregtar te huaj                                                                                                    |                                                                                         | Adresa:Vendi i partnerit tregtar                                                                |       |
| SSS                                                                                                    |                                                                                         | GR                                                                                              |       |
| SSS                                                                                                    |                                                                                         | Gregia                                                                                          | _     |
|                                                                                                    |                                                                                         |                                                                                                 |       |
|                                                                                                    |                                                                                         |                                                                                                 |       |
|                                                                                                    |                                                                                         |                                                                                                 |       |
| lylefshem ner ek ∐mnort 比 ∐oji del                                                                                                    | klarates IM /                                                                           | KPD to zajeruar 4078 Kombetar 000                                                               |       |
| lvlefshem per ek□ Import 🗹 Lloji del                                                                                                    | klarates IM 4                                                                           | KPD te zgjeruar 4078 Kombetar 000                                                               | )     |
| l vlefshem per ek□ Import 🗹 Lloji del<br>Dokumenti tregtar per tu perdorur                                                                                                    | klarates JM 4                                                                           | KPD te zgjeruar 4078 Kombetar 000<br>Invoice                                                    |       |
| l vlefshem per ek□ Import 🗹 Lloji del<br>Dokumenti tregtar per tu perdorur<br>Invoice Amount 30                                                                                                    | klarates  M  4<br>380<br>00.00 EUR                                                      | KPD te zgjeruar 4078 Kombetar 000<br>Invoice<br>Euro                                            |       |
| l vlefshem per ek□ Import 🗹 Lloji del<br>Dokumenti tregtar per tu perdorur<br>Invoice Amount 30<br>Kushtet e levr                                                                                                    | klarates IM 4<br>380<br>EUR<br>FOB                                                      | KPD te zgjeruar 4078 Kombetar 000<br>Invoice<br>Euro<br>Paguar deri ne bord                     |       |
| l vlefshem per ek□ Import 🗹 Lloji del<br>Dokumenti tregtar per tu perdorur<br>Invoice Amount 30<br>Kushtet e levr<br>Vendi i dorezimit                                                                                                    | klarates JM 4<br>380<br>DO.OO EUR<br>FOB                                                | KPD te zgjeruar 4078 Kombetar 000<br>Invoice<br>Euro<br>Paguar deri ne bord<br>Durres           |       |
| I vlefshem per ek□ Import 🗹 Lloji del<br>Dokumenti tregtar per tu perdorur<br>Invoice Amount <u>30</u><br>Kushtet e levr<br>Vendi i dorezimit<br>Kodi i vendit te origjines                                                                                                    | klarates M 4<br>380<br>EUR<br>FOB<br>GR                                                 | KPD te zgjeruar 4078 Kombetar 000<br>Invoice<br>Euro<br>Paguar deri ne bord<br>Durres<br>Gregia |       |
| l vlefshem per ek□ Import                                                                                                    | klarates M 4<br>00.00 EUR<br>FOB<br>GR                                                  | KPD te zgjeruar 4078 Kombetar 000<br>Invoice<br>Euro<br>Paguar deri ne bord<br>Durres<br>Greqia |       |
| I vlefshem per ek□ Import   Lloji del Dokumenti tregtar per tu perdorur Invoice Amount 30 Kushtet e levr Vendi i dorezimit Kodi i vendit te origjines Kodi preferences Referenca kuotes                                                                                                    | klarates  M  4<br>380<br>EUR  <br>FOB  <br>GR  <br>IIIIIIIIIIIIIIIIIIIIIIIIIIIIIIIIIIII | KPD te zgjeruar 4078 Kombetar 000<br>Invoice<br>Euro<br>Paguar deri ne bord<br>Durres<br>Greqia |       |
| I vlefshem per ek□ Import   Lloji del Dokumenti tregtar per tu perdorur Invoice Amount 30 Kushtet e levr Vendi i dorezimit Kodi i vendit te origjines Kodi preferences Referenca kuotes Numri maksimal i diteve per doklarim                                                                                                    | klarates M 4<br>380<br>500.00<br>EUR<br>FOB<br>GR<br>1                                  | KPD te zgjeruar 4078 Kombetar 000<br>Invoice<br>Euro<br>Paguar deri ne bord<br>Durres<br>Greqia |       |
| I vlefshem per ek□ Import   Lloji del Dokumenti tregtar per tu perdorur Invoice Amount 30 Kushtet e levr Vendi i dorezimit Kodi i vendit te origjines Kodi preferences Referenca kuotes Numri maksimal i diteve per deklarim                                                                                                    | klarates M 4<br>380<br>500.00<br>EUR<br>FOB<br>GR<br>GR<br>1                            | KPD te zgjeruar 4078 Kombetar 000<br>Invoice<br>Euro<br>Paguar deri ne bord<br>Durres<br>Gregia |       |
| I vlefshem per ek□ Import   Lloji del Dokumenti tregtar per tu perdorur Invoice Amount 30 Kushtet e levr Vendi i dorezimit Kodi i vendit te origjines Kodi preferences Referenca kuotes Numri maksimal i diteve per deklarim Autoriteti leshues i autorizimit                                                                                                    | klarates M 4<br>380<br>EUR<br>FOB<br>GR<br>1                                            | KPD te zgjeruar 4078 Kombetar 000<br>Invoice<br>Euro<br>Paguar deri ne bord<br>Durres<br>Greqia |       |
| I vlefshem per ek□       Import       ☑       Lloji del         Dokumenti tregtar per tu perdorur       30         Invoice Amount       30         Kushtet e levr       30         Vendi i dorezimit       40         Kodi i vendit te origjines       40         Referenca kuotes       10         Numri maksimal i diteve per deklarim       40         Autoriteti leshues i autorizimit       Emri | klarates M 4<br>380<br>EUR<br>FOB<br>GR<br>1<br>1                                       | KPD te zgjeruar 4078 Kombetar 000<br>Invoice<br>Euro<br>Paguar deri ne bord<br>Durres<br>Greqia |       |

Autorizimi i depozituar nga deklaruesi, duhet të konfirmohet nga dogana. Doganieri bënë të vlefshëm autorizimin në sistem **pasi kontrollon:** 

- të dhënat e autorizimit
- nëse detyrimet doganore për vlerën e mallrave në autorizim janë parapaguar.

Autorizimi bëhet i vlefshëm në sistem duke klikuar: Asycuda/Zhdoganimi/Deklaratë/Periodic Entry/Formë Autorizimi/Gjej si tregohet në figurën më poshtë:

fig. 7

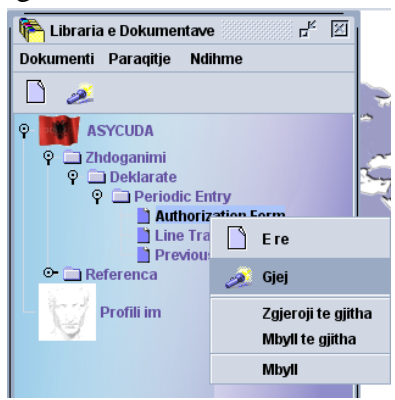

Përzgjidhet autorizimi që duhet të bëhet i vlefshëm në sistem, duke klikuar me të djathtën përzgjidhet " register stored".

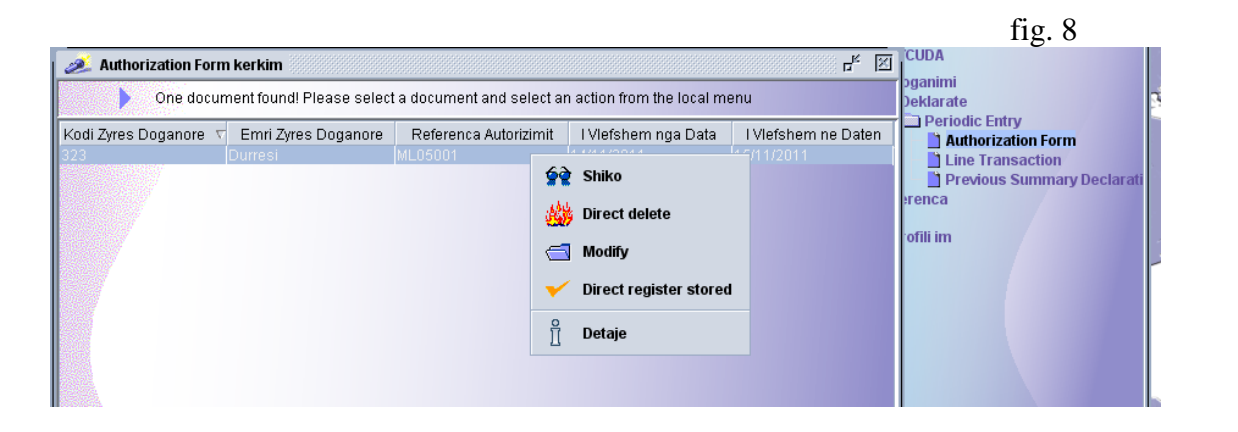

Në dritaren e mesazhit "regjistrimi direkt nga regjistrimi është bërë" klikohet butoni

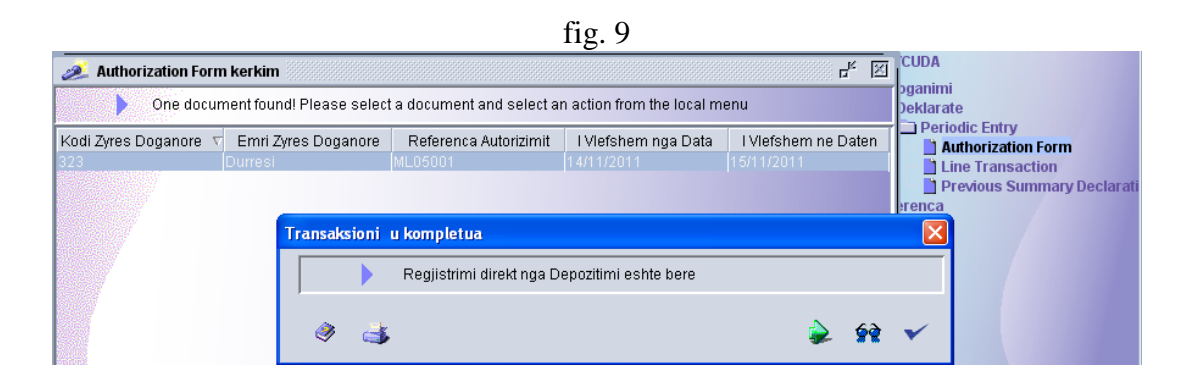

Në këtë moment autorizimi për deklarimin e thjeshtuar është bërë i vlefshëm në sistem. Në bazë të autorizimit të marrë deklaruesi kryen deklarimin e thjeshtuar për çdo ngarkesë që del nga

mjete te transportit detar (anije). Për një autorizim mund të ketë një ose disa deklarime të thjeshtuara.

### Deklarimi i thjeshtuar

Pasi është bërë depozitimi i autorizimit (shiko pikën 1), për çdo ngarkesë që del nga anija, deklaruesi ose përfaqësuesi i tij përgatit deklarimin e thjeshtuar duke hapur një formë të re deklarimi të thjeshtuar si më poshtë:

• hap një formë të re deklarimi të thjeshtuar duke klikuar: Asycuda/Zhdoganimi/Deklaratë/Periodic Entry/Formë Autorizimi/E Re

| P     ASYCUDA       P     Zhdoganimi       P     Deklarate       P     Deriod | ic Entry<br>horization Form |
|-------------------------------------------------------------------------------|-----------------------------|
| O- Careferenca                                                                |                             |
| 5.11                                                                          | L Ele                       |
| Profili im                                                                    | 🧟 Gjej                      |
|                                                                               | Zgjeroji te gjitha 🤗        |
|                                                                               | Mbyll te gjitha             |
|                                                                               | Mbyli                       |

• Plotësohen të dhënat e Deklarimit të thjeshtuar

| Zyra doganore                   | Zyra e doganore në të cilën kryhet deklarimi              |  |
|---------------------------------|-----------------------------------------------------------|--|
| Referenca e Autorizimit         | Vendoset që është shënuar në kutinë "Referenca e          |  |
|                                 | Autorizimit" të Autorizimit për deklarim të thjeshtuar që |  |
|                                 | përket ky deklarim i thjeshtuar (p.sh.                    |  |
|                                 | YYYY/MM/DD/TEUTA)                                         |  |
| Data / Koha / Turn / Resht      | Plotësohen nga vet sistemi                                |  |
| Mjetet e Transportit            | Vendosen targat e mjetit të transportit me të cilin po    |  |
|                                 | dalin mallrat nga mjete te transportit detar (anije)      |  |
| Tarifa Doganore                 | Vendoset kodi 8-shifror në kutinë e parë, në nënndarjen   |  |
|                                 | e dytë vendoset kodi shtesë për 11-shifror                |  |
| Numri i njësisë statistikore    | Vendosen sasia sipas njësisë plotësuese të përcaktuar     |  |
|                                 | nga kodi i nomenklaturës së mallrave                      |  |
| Origjina / KPD të zgjeruar /Kpd | Vendosen nga sistemi sipas të dhënave të plotësuara në    |  |
| Kombëtar                        | autorizimin përkatës                                      |  |
| Pesha bruto/ Pesha neto         | Pasha e mallit për ngarkesën në fjalë                     |  |
| Vlera e faturës                 | Vlera e faturës për mallrat që po dalin                   |  |
| Referenca e Deklarimit          | Plotësohet nga sistemi                                    |  |

Pasi janë plotësuar të gjitha të dhënat klikohet "store" (fig. 10).

| Line Transaction - E re [323]   Skedar Edito Paraqitje Ndihme    Frz Store reprimit   Customs Reference   323   Durresi   Referenca Autorizimit   Data   Means of Transport   TR11111   AL   Tarifa Doganore e mallrave   27101941   000   Line   Origjina Preferenca   KPD te zgjeruar   4078   000   Explanation (KG)   Pesha Bruto (KG)   Pesha Bruto (KG)   Pesha Bruto (KG)                                                                                                    | Skedar Paraqitje Dritare   | Ndi <u>h</u> me                          |                                  |                |
|----------------------------------------------------------------------------------------------------|----------------------------|------------------------------------------|----------------------------------|----------------|
| Skedar Edito Paraqitje Ndihme     Image: Store seprimit     Customs Reference     Zyrat Doganore   323   Durresi     Referenca Autorizimit   Data   Koha   Turn #   Rijesht #   ML05001   Means of Transport   TR11111   AL   Tarifa Doganore e mallrave   Vingina   Preferenca   KPD te zgjeruar   GR   900   Pesha Bruto (KG)   Pesha Bruto (KG)   Pesha Bruto (KG)   Pesha Bruto (KG)     Viera fatures   Monedha   8.30                                                                                                    | Line Transaction - E re [3 | 323]                                     |                                  |                |
| Image: Customs Reference   Zyrat Doganore   323   Durresi     Referenca Autorizimit   Data   Koha   Turn #   Rijesht #   Mosool   Means of Transport   Tarifa Doganore e mallrave   27101941   000   10.00   Tra   Morigina   Preferenca   4078   00   Pesha Bruto (KG)   Pesha neto (KG)   Nuera fatures   Monedha   B.30   B.30                                                                                                    | Skedar Edito Paraqitje     | Ndihme                                   |                                  |                |
| Rra Store eprimit         Zyrat Doganore                                                                                                    | 🛜 💾 🔺 🏄 🍭 🍕                | 1                                        |                                  |                |
| Customs Reference       IIIIIIIIIIIIIIIIIIIIIIIIIIIIIIIIIIII                                                                                                    | Rra Store reprimit         |                                          |                                  |                |
| Customs Reference       IIIIIIIIIIIIIIIIIIIIIIIIIIIIIIIIIIII                                                                                                    |                            |                                          |                                  |                |
| Zyrat Doganore   323   Durresi     Referenca Autorizimit   Data   Koha   Turn #   Rijesht #   Means of Transport   TR1111   AL   Traifa Doganore e mallrave   27101941   000     Monedha   GR   4078   000   Even (KG)   Resh a neto (KG)   Nonedha   B.30                                                                                                    | Customs Reference          |                                          |                                  |                |
| Zyrat Doganore       Jurresi         323       Durresi         Referenca Autorizimit       Data       Koha       Turn #       Rrjesht #         ML05001       Image: Comparison of the state of the state of the s                                    |                            |                                          |                                  |                |
| 323       Durresi         Referenca Autorizimit       Data       Koha       Turn #       Rrjesht #         ML05001       Image: Comparison of the state of the state of | Zyrat Doganore             |                                          | -                                |                |
| Referenca Autorizimit       Data       Koha       Turn #       Rrjesht #         ML05001       Image: construction of transport       Image: construction of transport       Image: construction of transport         TR11111       AL       TR22222       AL       Image: construction of transport       Image: construction of transport         Tarifa Doganore e mallrave       Numri i njesise statistikore       Kodi         Z7101941       000       10.00       Image: construction of transport         Origjina       Preferenca       KPD te zgjeruar       KPD Kombetar       Referenca kuotes #         GR       4078       000       Image: construction of transport       Image: construction of transport         Pesha Bruto (KG)       Pesha neto (KG)       Viera fatures       Monedha         8.30       8.30       100.00       EUR                                                                                                    | 323 Du                     | rresi                                    |                                  |                |
| ML05001         Means of Transport         TR11111       AL         Tarifa Doganore e mallrave       Numri i njesise statistikore         Kodi         27101941       000         10.00       LTR         GR       4078         Pesha Bruto (KG)       Pesha neto (KG)         Niera fatures       Monedha         8.30       100.00                                                                                                    | Referenca Autorizim        | nit Data                                 | Koha Turn#                       | Rriesht#       |
| Means of Transport       IR11111       AL       TR22222       AL         Tarifa Doganore e mallrave       Numri i njesise statistikore       Kodi         27101941       000       10.00       LTR         Origjina       Preferenca       KPD te zgjeruar       KPD Kombetar       Referenca kuotes #         GR       4078       000       10.00       EUR                                                                                                    | ML05001                    |                                          |                                  |                |
| Inearis of fraisport         TR11111       AL         Tarifa Doganore e mallrave       Numri i njesise statistikore         Z7101941       000         10.00       LTR         Origjina       Preferenca         KPD te zgjeruar       KPD Kombetar         GR       4078         Pesha Bruto (KG)       Pesha neto (KG)         VIera fatures       Monedha         8.30       8.30                                                                                                    | Moone of Transport         |                                          |                                  |                |
| Tarifa Doganore e mallrave       Numri i njesise statistikore       Kodi         27101941       000       10.00       LTR         10.00       Image: statistikore       Kodi         Origjina       Preferenca       KPD te zgjeruar       KPD Kombetar       Referenca kuotes #         GR       4078       000       Image: statistikore       Monedha         Pesha Bruto (KG)       Pesha neto (KG)       Viera fatures       Monedha         8.30       8.30       100.00       EUR                                                                                                    | TR11111 AL                 | L TR22222 AL                             | -                                |                |
| Pranna Doganore e mainrave       Numri i njesise statistikore       Kodi         27101941       000       10.00       LTR         Origjina       Preferenca       KPD te zgjeruar       KPD Kombetar       Referenca kuotes #         GR       4078       000       10.00       EUR         Pesha Bruto (KG)       Pesha neto (KG)       Viera fatures       Monedha         8.30       8.30       100.00       EUR                                                                                                    | Tarifa Damana a m          |                                          |                                  | K - P          |
| Origjina Preferenca KPD te zgjeruar KPD Kombetar Referenca kuotes #<br>GR 4078 000 Pesha Bruto (KG) Pesha neto (KG) Viera fatures Monedha<br>8.30 8.30 100.00 EUR                                                                                                    | 27101941 000               | o la la la la la la la la la la la la la | 10.00                            |                |
| Origjina       Preferenca       KPD te zgjeruar       KPD Kombetar       Referenca kuotes #         GR       4078       000       Pesha Bruto (KG)       Pesha neto (KG)       Viera fatures       Monedha         8.30       8.30       100.00       EUR                                                                                                    |                            |                                          |                                  |                |
| Origjina       Preferenca       KPD te zgjeruar       KPD Kombetar       Referenca kuotes #         GR       4078       000       1000       1000         Pesha Bruto (KG)       Pesha neto (KG)       Viera fatures       Monedha         8.30       8.30       100.00       EUR                                                                                                    |                            |                                          |                                  |                |
| Origjina       Preferenca       KPD te zgjeruar       KPD Kombetar       Referenca kuotes #         GR       4078       000       100.00       100.00       100.00         Pesha Bruto       KG)       8.30       8.30       100.00       EUR                                                                                                    |                            |                                          |                                  |                |
| Original Preferencia     KPD te Zgjetuar     KPD Kombetar     Kelerencia Kuoles #       GR     4078     000                                                                                                    | Origina Broforon           | es KDD te anieruer                       | KDD Kombotor Dofor               | ionos kustos # |
| Pesha Bruto (KG) Pesha neto (KG) Viera fatures Monedha<br>8.30 8.30 100.00 EUR                                                                                                    | GR                         | 4078                                     | 000                              | enca kuotes #  |
| Pesha Bruto (KG) Pesha neto (KG) Viera fatures Monedha<br>8.30 8.30 100.00 EUR                                                                                                    |                            |                                          |                                  |                |
|                                                                                                    | Pesha Bruto (KG)<br>8.30   | Pesha neto (KG)<br>8.30                  | Viera fatures Mone<br>100.00 FUR | edha           |
|                                                                                                    |                            |                                          |                                  |                |
| Pergiithshem                                                                                                    | Pergiithshem               |                                          | Deferring deblering              |                |

Deklarimi thjeshtuar i depozituar nga deklaruesi, duhet të konfirmohet nga dogana. Doganieri regjistron deklarimin e thjeshtuar në sistem duke klikuar:

Asycuda/Zhdoganimi/Deklaratë/Periodic Entry/Line transaction/Gjej. Doganieri shikon deklarimin e thjeshtuar dhe nëse të gjitha të dhënat janë në rregull, selekton me të djathtën deklarimin e thjeshtuar që do të regjistroj klikon "regjistro direkt" (fig 11). Në dritaren e

mesazhit "transaksioni u kompletua" klikon butonin" 🗡 (Fig 12). Deklarimi i thjeshtuar është regjistruar ka marrë një numër nga sistemi (Fig 13).

| C*   | - 1 | 4 |
|------|-----|---|
| fig. | I   | I |

| 2                      | Line Transa                                               | ction kerkim                                                              | Il Please select :                                            | a docum                       | ent an      | d select an ac                                                | Periodic Entry     Authorization Form     Une Transaction | rom the local menu              |      |
|------------------------|-----------------------------------------------------------|---------------------------------------------------------------------------|---------------------------------------------------------------|-------------------------------|-------------|---------------------------------------------------------------|-----------------------------------------------------------|---------------------------------|------|
| K<br>323<br>323<br>323 | ♥ Ref. Autori<br>ML05001<br>ML05001<br>ML05001<br>ML05001 | .Data e tërhe<br> 14/11/2011<br> 14/11/2011<br> 14/11/2011<br> 14/11/2011 | D Artikulli(1<br>27101941<br>27101941<br>27101941<br>27101941 | #) Artik<br>100<br>100<br>000 | Vend.<br>GF | VleraMas<br>→ Shiko<br>→ Direct de<br>→ Direct re<br>→ Detaje | Previous Summary Declara                                  | Truck # Tru T T S S S Nu Nu<br> | rati |

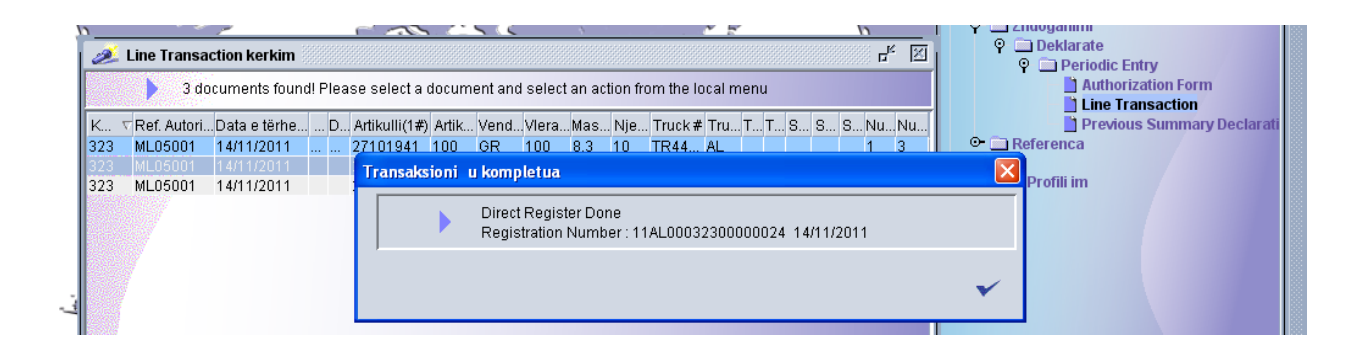

| ]                                                      | ïg. 13                                                                                          |
|--------------------------------------------------------|-------------------------------------------------------------------------------------------------|
| Skedar Paraqitje Dritare Ndi <u>h</u> me               |                                                                                                 |
| 2 2 🖉 🔁 🔍 📭                                            |                                                                                                 |
| ن الله الله الله الله الله الله الله الل               | 100 % 🧈                                                                                         |
| Printo<br>Kradha veprimit                              | ASYCUDA                                                                                         |
| Lin Customs Reference                                  | ♀         □ Deklarate           ♀         □ Periodic Entry           ♀         □ Periodic Entry |
| 11AL00032300000016 14/11/2011                          | Line Transaction                                                                                |
| 323     MI     Zyrat Doganore       323     MI     323 | 11AL00032300000016 ≻ Referenca                                                                  |
| 323 MI Peterenea Autorizimit Data Keba                 | Turn # Pricett #                                                                                |
| ML05001 14/11/2011 11:55                               |                                                                                                 |
| Means of Transport                                     |                                                                                                 |
|                                                        |                                                                                                 |
| 27101941 000                                           | 10.00 LTR                                                                                       |
|                                                        |                                                                                                 |
|                                                        |                                                                                                 |
| Origjina Preferenca KPD te zgjeruar KPD                | iombetar Referenca kuotes #                                                                     |
| GR 4078 000                                            |                                                                                                 |
| Pesha Bruto (KG) Pesha neto (KG) Viera 8.30 8.30       | fatures Monedha<br>100.00 EUR                                                                   |

Deklarata e Thjeshtuar e regjistruar printohet dhe firmoset, vuloset nga doganieri i kontrollit fizik. Kësaj deklarate i bashkëngjitet dokumenti shoqerues i leshuar nga agjencia spedicionere.

Në të njëjtën mënyrë veprohet për deklarimin e thjeshtuar dhe për çdo ngarkesë për sa kohë që ka një autorizim të vlefshëm.

#### 2. Deklarata DAV IM4 (Deklarimi Përmbledhës)

Autorizimet për Deklarimin e Procedurës së Thjeshtuar kanë afat vlershmërie deri ne perfundim te daljes se mallrave nga mjeti i transportit detar (anije). Me mbarimin e afatit të vlefshmërisë së autorizimit, duhet të bëhet deklarimi përmbledhës i sasive të nxjerra nga mjeti i transportit detar (anije) nëpërmjet deklarimeve të thjeshtuara.

Deklaruesi ose përfaqësuesi i tij përgatit deklarimin e detajuar DAV IM4 në sistem duke hapur një deklaratë të re: Asycuda/Zhdoganimi/Deklaratë/e re. Në panelin e butonave të formës së deklaratës së detajuar klikohet butoni " 🗭 gjenero periodikisht deklarimin përmbledhës" (fig. 14). Pasi klikohet butoni shfaqet një dritare e cila kërkon të dhëna për zyrën doganore dhe referencën e autorizimit. Vendoset kodi i zyrës doganore (psh 323) dhe referenca e autorizimit (duhet të vendoset referenca e autorizimit për të cilin po bëhet deklarimi i detajuar psh YYYYMMDDTEUTA) dhe klikohet "OK" (fig. 15).

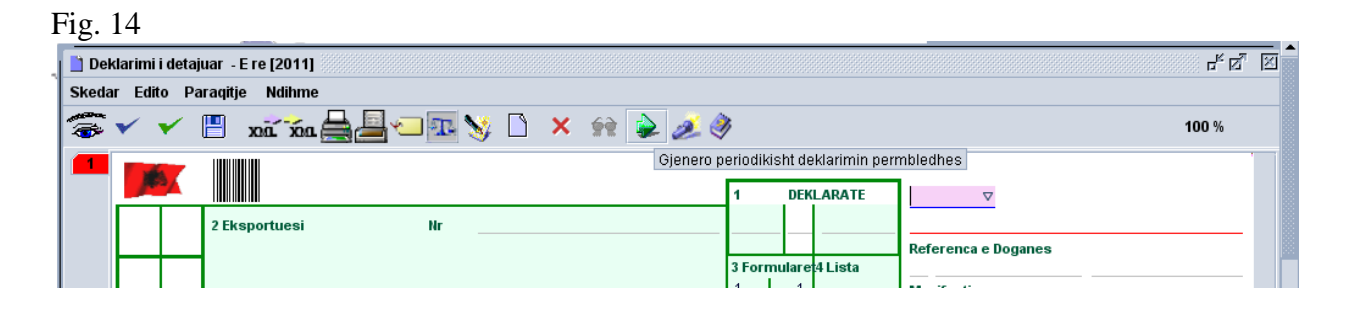

|                                        |                                      |                            |                                    | A                     |
|----------------------------------------|--------------------------------------|----------------------------|------------------------------------|-----------------------|
| 📔 🗋 Deklarimi i detajuar - E re [2011] |                                      |                            |                                    | ් ස් 🗵                |
| Skedar Edito Paraqitje Ndihme          |                                      |                            |                                    |                       |
| 🗟 🗸 🖌 📱 ni ni 🏭                        | 🗆 🌆 📎 🗋 🗙 🔮 🔈                        | ž 🧼                        |                                    | 100 %                 |
| 2 Eksportuesi                          | Nr                                   | 1 DEKLARATE                |                                    |                       |
|                                        |                                      | 3 Formulare:4 Lista        | Referenca e Doganes                |                       |
|                                        | Fut indeksin e dokumentit te autoriz | Jar                        | sti                                |                       |
|                                        |                                      |                            | lumri i referimit<br>011           |                       |
|                                        | Zyra doganore 32                     |                            |                                    |                       |
| 8 Marresi                              | Poforonce autorizimit M              | 5001                       | r                                  |                       |
|                                        |                                      | 5001                       |                                    |                       |
|                                        | ок                                   | Cancel                     |                                    |                       |
| ·                                      |                                      |                            |                                    | 13 P.P.B              |
|                                        |                                      |                            |                                    |                       |
| 14 Deklaruesi/Perfaqesuesi             | Nr                                   | 15 Vendi dergues/eksport   | ues 15 V.E. Kodi<br>a. b.          | 17 V.D. Косі<br>а. b. |
|                                        |                                      | 16 Vendi origjines         | 17 Vendi i destinaci               | onit                  |
|                                        |                                      |                            |                                    |                       |
| 18 Identiteti & kombesia e m           | jetit aktiv ne nisje                 | Kt 20 Kushtet e levrimit   |                                    |                       |
| 21 Identiteti & kombesia e m           | jetit aktiv ne kufi                  | 22 Mon & shuma totale ne   | fature 23 Kursi kemb<br>0.00 0.000 | 24 Natyra<br>transak  |
| 25 Menyra transpo. 26 Meny             | ra e tran                            | 28 Te dhena financiare & b | ankare Kodi i B                    |                       |
| ne kufi Ti                             | ransporti                            | Kushtet e pageses          |                                    |                       |
|                                        | 30 Vendodhia e mallrave              |                            |                                    |                       |

fig. 15

Në këtë moment sistemi gjeneron të dhëna përmbledhëse për të gjitha deklarimet e thjeshtuar të regjistruara për autorizimin në fjalë dhe plotëson disa nga fushat e deklaratës si: kutinë 22 (vlera dhe monedha), kutinë 33 (kodin tarifor), kutinë 8 (marrësi), kutinë 34 (kodi i vendit origjinës), kutinë 35 dhe 38 (pesha neto, pasha bruto), kutinë 37 (regjimi), kutinë 41 (njësitë plotësuese) etj. (fig. 16)

| Skedar Paraqitje                                                                    | Dritare Ndihme                                                                                                    |       | Fig. 16                                                                                                    |
|-------------------------------------------------------------------------------------|----------------------------------------------------------------------------------------------------|-------|----------------------------------------------------------------------------------------------------|
| Deklarimi i deta<br>Skedar Edito Pa                                                 | juar - E re [2011]<br>araqitje Ndihme                                                                                                |       | t, Ct. E                                                                                                    |
| 🌫 🗸 🖌 🗒 xā xā 🚔 🔤 🖘 🖏 🍬 🌽 🤅                                                         |                                                                                                    |       | 100 %                                                                                                    |
| 2                                                                                   | 2 Eksportuesi Nr                                                                                                    |       | A ZYRA E DESTINACIONIT       1     DEKLARATE       323       IM     4       Durresi       Referenca e Doganes       1     1       5 Artikuj     6 Nr. kolive       7 Nurrei i referimit       2011 |
|                                                                                     | 8 Marresi Nr K32528408H<br>BOLV-OILSHA                                                                                               |       | 9 Financiare Nr<br>Vendi i fundit 11 Vendi i tra 12 Detajet e vleres 13 P.P.B                                                                                                    |
|                                                                                     | 14 Deklaruesi/Perfagesuesi Nr D014<br>INTER TRADE & DISTRIBUTION-SHPK<br>Rr.KASHAR,AUTOSTRADA TIRANE-DURRES,<br>NR.KM 1,MEZES FUSHE, |       | 15 Vendi dergues/eksportues     15 V.E.     Kodi     17 V.D.     Kodi       aı     bı     aı AL     bı       16 Vendi origjines     17 Vendi i destinacionit       Greqia     Albania              |
|                                                                                     | 18 Identiteti & kombesia e mjetit aktiv ne nisje                                                                                     | 19 Kt | 20 Kushtet e levrimit<br>FOB Durres                                                                                                    |
|                                                                                     | 21 Identiteti & kombesia e mjetit aktiv ne kufi                                                                                      |       | 22 Mon & shuma totale ne fature         23 Kursi kemb         24 Natyra           EUR         300.00         141.750         transak                                                               |
|                                                                                     | 25 Menyra transpo. 26 Menyra e tran 27 Vendi i shkarkimit<br>ne kufi Transporti                                                      |       | 28 Te dhena financiare & bankare Kodi i B<br>Kushtet e pageses                                                                                                    |
| 31 Kolite<br>dhe                                                                    | 31 Kolite     Shenjat dhe numrat - Nr i kontenierit/ve - Numer dhe Iloj       dhe     Shenja & nr                                    |       | 32 Artikull         33 Kodi tarifor           1         11         27101941         000                                                                                                    |
| D.A.V Laj Mir Artikulli Akti i Vleresimit Njoftimi Pranimit Faqja info. Dok. Bashk. |                                                                                                    |       |                                                                                                    |

Deklarata plotësohet më tej me të dhënat e tjera të kërkuara dhe depozitohet dhe regjistrohet sipas procedurës normale të deklarimit të importit.

Në momentin që deklarata merr numrit P, në deklaratat e thjeshtuara mbi bazën e të cilave është bërë kjo deklaratë në kutinë "referenca e deklarimit" pasqyrohet numri R i deklaratës.

KUJDES!!. Të dhënat e autorizimit dhe deklarimit të thjeshtuar duhet të plotësohen shumë të sakta. Nëse keni plotësuar një të dhënë në autorizim apo deklaraimin e thjeshtuar jo të saktë (psh origjina) nuk do të jeni në gjendje të kryeni deklarimin e përmbledhës ose nuk do t'i ndryshoni dot të dhënat.